### Implementation of the Fieldprint Process for DBHDS Licensed Private Providers

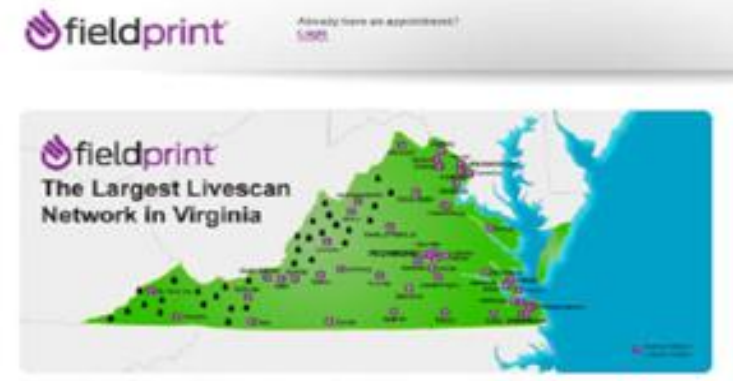

Fieldprint's fingerprinting process is quick, easy and convenient!

### Background Investigations Unit Spring, 2019

Department of Behavioral Health and Developmental Services

### Setting Up My Provider Account With Fieldprint

#### Go to <a href="https://fieldprintvirginia.com/">https://fieldprintvirginia.com/</a> and click "Set Up An Account"

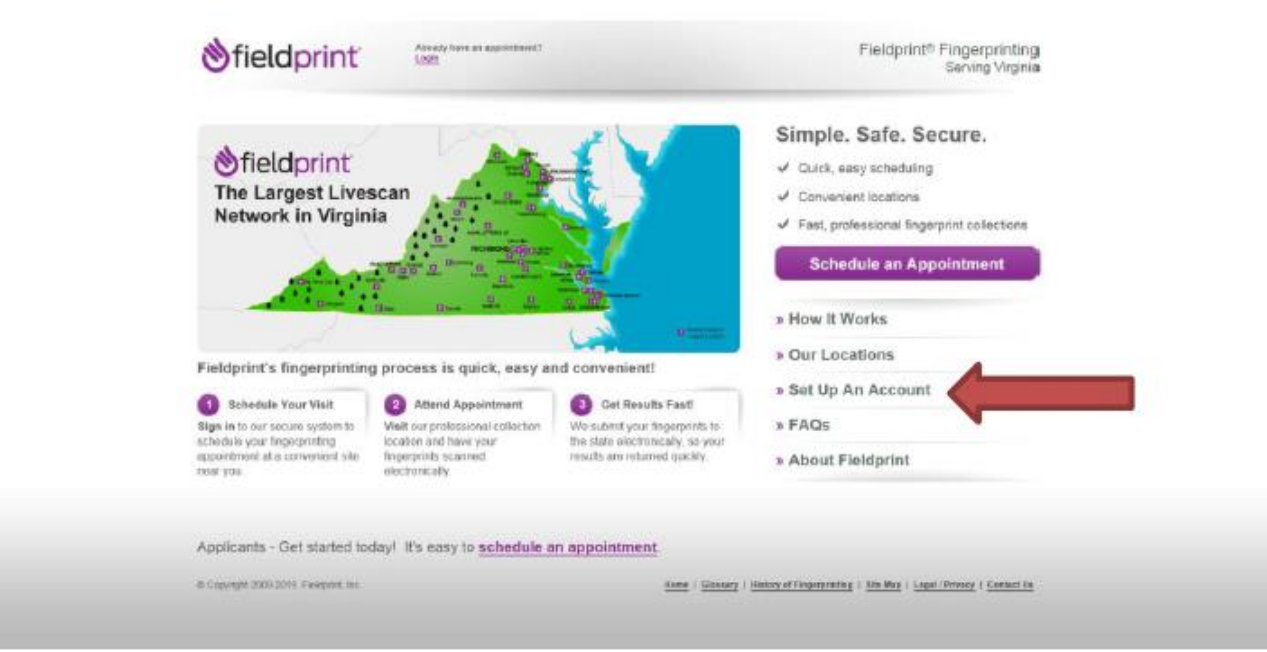

#### Setting Up My Provider Account With Fieldprint Sign Up

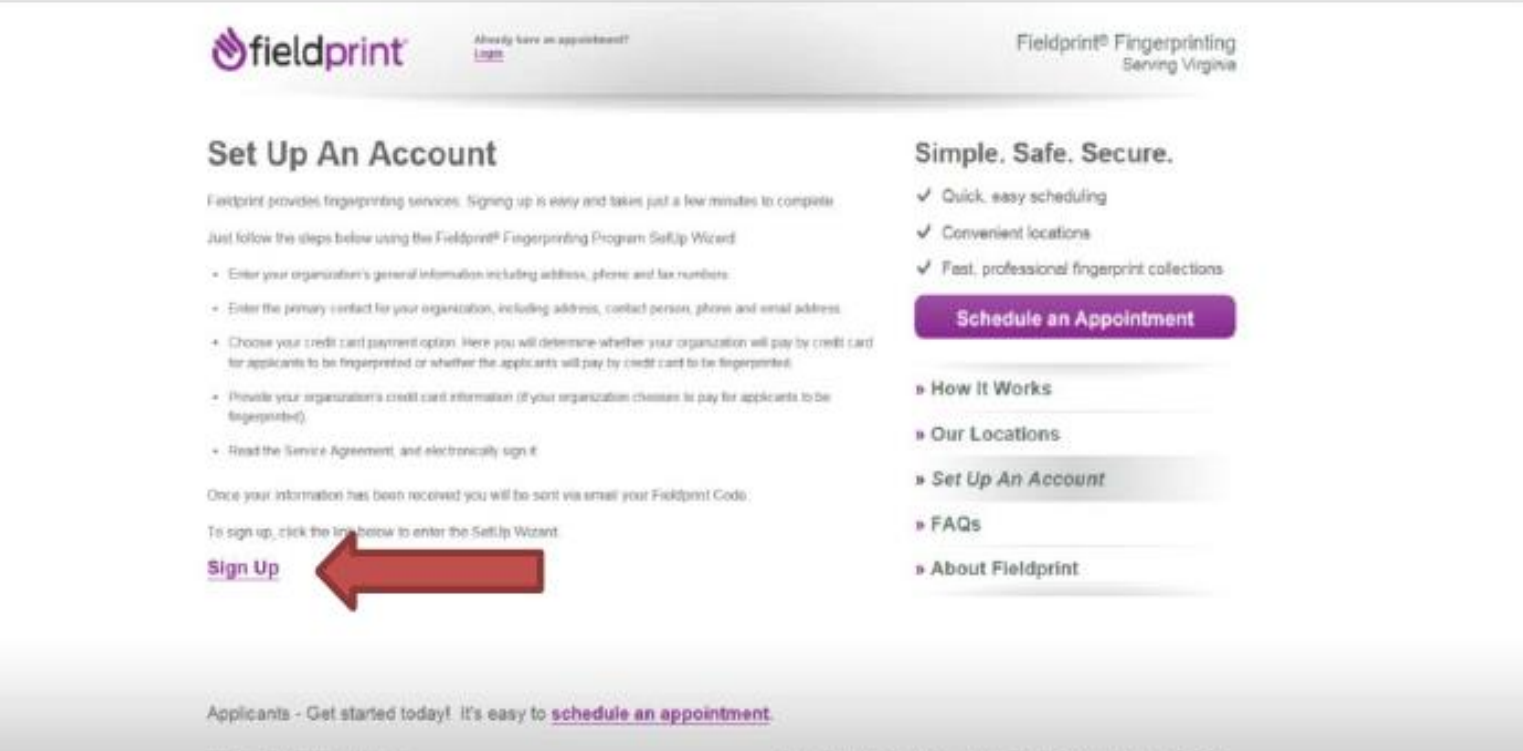

G Classingel 2005-2010, Piekastel, Inc.

theme | Distanty | makery of Plagscontening 7 Sile Map | Logal Privacy | Contact Us

#### Setting Up My Provider Account With Fieldprint General Information

| 2                                                                                                    | 3                | 4          | 5       |  |
|----------------------------------------------------------------------------------------------------|------------------|------------|---------|--|
| General Contact                                                                                                    | Payment          | Agreement  | Confirm |  |
| eneral Information                                                                                                    |                  |            |         |  |
| equired items are marked with "<br>lease provide information about yo<br>rganization Legal Name ()"<br>ddress ()"<br>try ()" State ()"<br>Select v<br>hone ()" Fax Number () | Adde<br>ZIP Code | ***** 2 ⑦  |         |  |
| ual Fingerprint Volume ⑦*                                                                                                    |                  |            |         |  |
| elect                                                                                                    | Sel              | ect: VA DE | BHDS    |  |

#### Setting Up My Provider Account With Fieldprint General Information

| Select V                      |                                                                                              |
|-------------------------------|----------------------------------------------------------------------------------------------|
| Phone ?* Fax Number ?         |                                                                                              |
|                               |                                                                                              |
| Annual Fingerprint Volume 👩 * |                                                                                              |
|                               |                                                                                              |
| Virginia Agency ②*            |                                                                                              |
| <b>∨</b>                      | once an agency is selected additional text boxes<br>will request the specific agency FPcode. |

Please list the Fieldprint Code(s) that were provided to you by the authorizing agency. If you do not have this information, please contact your authorizing agency to obtain. If you have further Fieldprint Codes that require setup, please contact Account Management at customerservice@myfieldprint.com.

| Fleidprint Code 1 |  |  |  |
|-------------------|--|--|--|
|                   |  |  |  |
| Fieldprint Code 2 |  |  |  |
|                   |  |  |  |
|                   |  |  |  |

#### <<<<EXTREMELY IMPORTANT>>>>

These Fieldprint Codes are only to be used when setting up your provider (business) acount with Fieldprint. Please contact DBHDS' Background Investigations Unit for this information.

#### Setting Up My Provider Account With Fieldprint Payment Preference

|                                                                                                    | 2                                                                                                    | 0                                                                                    |                                                   | 5                                |  |
|----------------------------------------------------------------------------------------------------|----------------------------------------------------------------------------------------------------|--------------------------------------------------------------------------------------|---------------------------------------------------|----------------------------------|--|
| General                                                                                                    | Contact                                                                                              | Payment                                                                              | Agreement                                         | Continu                          |  |
| Payment Prefe                                                                                                    | rence                                                                                                |                                                                                      |                                                   |                                  |  |
| Required items are                                                                                                    | marked with *                                                                                        |                                                                                      |                                                   |                                  |  |
| Indicate your pa                                                                                                    | syment preference be                                                                                 | aliquey.                                                                             |                                                   |                                  |  |
| C. Devising on the                                                                                                    | - C                                                                                                  |                                                                                      |                                                   |                                  |  |
| Provider par<br>Pytax work for<br>firther an applic     Nool     Back                                                                                                    | /8.<br>ay to the firgeroliting an<br>ell achedules a legegrat                                        | ruçan, pikana select tin<br>apportenent, ibn. card s                                 | n spitor: You will be asked 5<br>will be charged  | provide a salid could card. Each |  |
| Provider pay<br>If you work to J<br>from an applica-<br>toor an applica-<br>toor and applica-<br>toor an applica-<br>toor an applica                                                                                         | rs.<br>av to the forgerprinting w<br>of activitians a legargent                                      | reitan, pisana solio 1 Ko<br>aggeorationoli, Rok ( and s                             | n antier: You wil be aniant b<br>wil he charged   | provide a valid could case. Kach |  |
| Provider pay<br>transmitted<br>transmitted<br>tran | (4)<br>any bot the forger painting an<br>and schedulers a legregarit<br>search of Painpointh (spars) | nation, pleases select the<br>apportnesses, this can'ry<br>securities about the celu | n optice. You will be anlard b<br>will be charged | provide a solid could rank. Each |  |

#### Setting Up My Provider Account With Fieldprint Service Agreement

| (1)<br>General<br>Service Agreeme                             | Contact                                                          |                                                             | 0                                                                          | 5                                                                                 |  |
|---------------------------------------------------------------|------------------------------------------------------------------|-------------------------------------------------------------|----------------------------------------------------------------------------|-----------------------------------------------------------------------------------|--|
| General<br>Service Agreeme                                    | Contact                                                          |                                                             |                                                                            |                                                                                   |  |
| Service Agreeme                                               |                                                                  | Paymont                                                     | Agreement                                                                  | Confirm                                                                           |  |
|                                                               | int                                                              |                                                             |                                                                            |                                                                                   |  |
| Required items are ma                                         | arked with "                                                     |                                                             |                                                                            |                                                                                   |  |
| Please read the in                                            | structions and Ser                                               | vices Agreement                                             | that have been downlo                                                      | ided. If you did not receive                                                      |  |
| the download, ple                                             | ase click here                                                   |                                                             |                                                                            |                                                                                   |  |
| It outlines the fing<br>between your orga                     | erprinting services<br>anization and Cert                        | we provide to you phi.                                      | ur organization, and the                                                   | business relationship                                                             |  |
| Once you have re<br>and conditions, pi<br>your electronic sig | viewed the agreen<br>ease type your nar<br>nature. It is legally | nent and checked<br>ne and the date in<br>acceptable to sig | the box that indicates<br>no the appropriate box<br>in this document using | nat you agree to its terms<br>s below. This serves as<br>in electronic signature. |  |
| When you are fini                                             | shed, click Next.                                                |                                                             |                                                                            |                                                                                   |  |
| TAgree to the terr                                            | ns and conditions of t                                           | he agreement "                                              |                                                                            |                                                                                   |  |
| Your Full Name: ()                                            |                                                                  |                                                             |                                                                            |                                                                                   |  |
| C                                                             |                                                                  |                                                             |                                                                            |                                                                                   |  |
| Today's Date:                                                 |                                                                  |                                                             |                                                                            |                                                                                   |  |
| Worth *                                                       | Day * Yea                                                        | ·                                                           |                                                                            |                                                                                   |  |
|                                                               |                                                                  |                                                             |                                                                            |                                                                                   |  |
| Nent Base                                                     |                                                                  |                                                             |                                                                            |                                                                                   |  |

Setting Up My Provider Account With Fieldprint Sample Service Agreement and E-mail

### PLEASE REFER TO YOUR TWO HANDOUTS

- -Sample Service Agreement
- **–Sample E-mail Confirmation**

#### Setting Up My Provider Account With Fieldprint Service Agreement

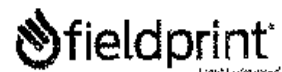

FINGERPRINT SERVICES AGREEMENT (Virginia State Police)

Fieldprint provides fingerprinting services for submission through Virginia State Police for various programs. To utilize these services, please follow the instructions below.

Complete application information below: Please select the one that applies and provide corresponding numbers:

| а. | 1 | VA Behavioral Health |
|----|---|----------------------|
|----|---|----------------------|

|            | Please provide the Fleidpr   | int Code(s) given to you by your regulatory agency. |
|------------|------------------------------|-----------------------------------------------------|
|            | Fieldprint Code #1 (/equired | ). <u>FP</u> D <u>BHDSSPO</u> N                     |
|            | Fleicprint Code #2 (optional | EPOBHOSAPPL                                         |
|            | Fieldprin: Code #3 (optional | ):                                                  |
|            | Fleidprint Code #4 (optional | 0:                                                  |
| Ь.         | VA Dapt of Social Servic     | 296                                                 |
|            | Please provide the Fieldpr   | Int Code(s) given to you by your regulatory agency. |
|            | Fieldprint Code #1 (required | i):                                                 |
|            | Fieldprint Code #2 (optional | ):                                                  |
|            | Fieldprint Code #3 (optional | ):,                                                 |
|            | Fieldprint Code #4 (optional | ):                                                  |
| c.         | VA Criminai Justice Ser      | vices                                               |
|            | Please provide the Fieldpi   | Int Coda(a) given to you by your regulatory agency. |
|            | Fieldprint Code #1 (required | i):                                                 |
|            | Fieldprint Code #2 (optional | ):                                                  |
|            | Fieldprint Code #3 (optione  | l):                                                 |
|            | Fieldprint Code #4 (op:lonal | lje                                                 |
| d          | VA National Chlld            | VSP Account Number:<br>ORI:                         |
|            |                              |                                                     |
|            |                              |                                                     |
| Please pro | wide the name and conta      | ct information for the individual who will be the   |
| primary co | ntaction your account:       |                                                     |

#### Setting Up My Provider Account With Fieldprint E-mail Confirmation

#### • Setup Account Confirmation

- Your information has been received. Once your account is set up in our system you will be sent an email with your Fieldprint Code and your <u>reports.myFieldprint.com</u> access information, which will allow you to check your applicant's status in the process. Please allow 1-2 business days for the processing of your account. Accounts will be created in the order that they are received.
- Fieldprint Code Your applicants will need this code when scheduling a fingerprinting appointment at <a href="https://fieldprintvirginia.com">https://fieldprintvirginia.com</a>. Please note that if you selected the Provider Pays option, you will be charged each time this code is used. You should take precautions to ensure this code is only provided to those applicants you wish to have fingerprinted.
- <u>reports.myFieldprint.com</u> This is a secure Web site that will allow you to view scheduled fingerprint appointments and track when fingerprints are submitted. Please note that no fingerprint results are available on the <u>reports.myFieldprint.com</u> web site.

# Setting up the Appointment

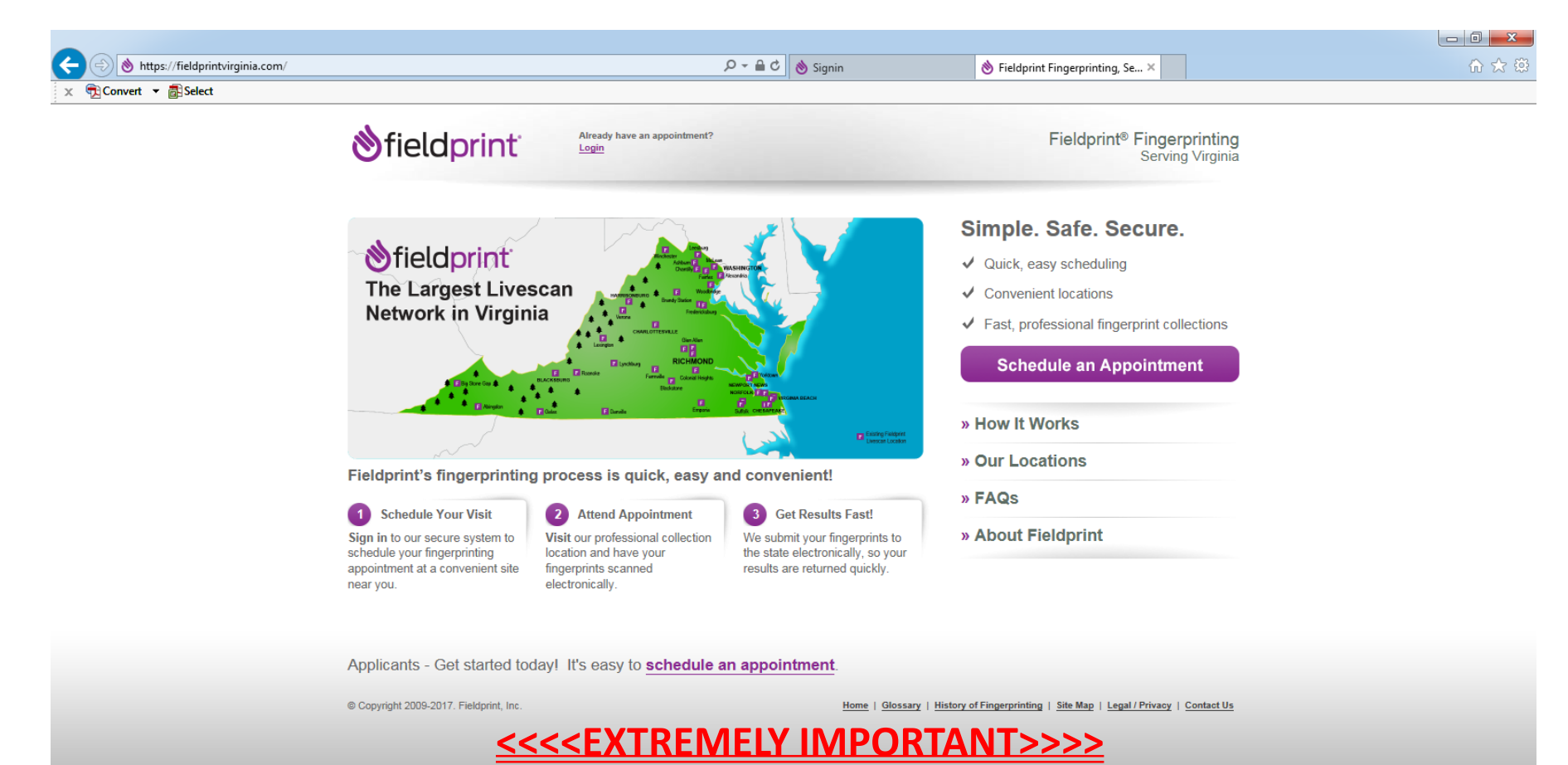

You will not be able to schedule an appointment, until you receive your unique provider Fieldprint code from Fieldprint.

# Things to know before Setting up your Appointment

- You will be asked for the following:
  - name
  - phone number and email
  - current address
  - social security number
  - citizenship
  - place of birth
  - Fieldprint code (code supplied by Fieldprint)
  - Organization/Provider code (3 or 4 digit)
  - Contact ID (If applicable)

#### Have this information handy before you begin your registration.

### Go to <u>https://fieldprintvirginia.com/</u> and click "Schedule an Appointment"

| < € Convert ▼  aligned Select                                                                                 |                                                                                                    | Fieldprint Fingerprinting, Se ×                                                                                                    | UL |
|----------------------------------------------------------------------------------------------------|----------------------------------------------------------------------------------------------------|----------------------------------------------------------------------------------------------------|----|
| <b>⊗</b> field                                                                                                | Orint Already have an appointment?                                                                                                    | Fieldprint <sup>®</sup> Fingerprinting<br>Serving Virginia                                                                                                    |    |
| Fieldprint's fin<br>Schedule You<br>Schedule You<br>Schedule your finger<br>appointment at a con<br>near you. | ervisit<br>e system to<br>printing<br>nvenient site<br>e system to<br>printing<br>nvenient site<br>e system to<br>printing<br>e system to<br>printing<br>e system to<br>printing<br>e system to<br>printing<br>e system to<br>printing<br>e system to<br>printing<br>e system to<br>printing<br>e system to<br>printing<br>e system to<br>printing<br>e system to<br>e system to<br>e system t | <ul> <li>Simple. Safe. Secure.</li> <li>Quick, easy scheduling</li> <li>Convenient locations</li> <li>Fast, professional fingerprint collections</li> <li>Schedule an Appointment</li> <li>» How It Works</li> <li>» Our Locations</li> <li>» FAQs</li> <li>» About Fieldprint</li> </ul> |    |

Applicants - Get started today! It's easy to schedule an appointment.

© Copyright 2009-2017. Fieldprint, Inc.

Home | Glossary | History of Fingerprinting | Site Map | Legal / Privacy | Contact Us

### Create an Account

| Attps://acceptance.fieldprint.com/User/S     Select | SignIn?ReturnUrl=%2f $\mathcal{P} \checkmark 	riangled d$                                                                                                    | Signin ×                                                                                                    | û ☆ û |
|-----------------------------------------------------|----------------------------------------------------------------------------------------------------|----------------------------------------------------------------------------------------------------|-------|
|                                                     | ⊗fieldprint <sup>:</sup>                                                                                                    | English Español Français -<br>Need More Help?<br>Call 877-614-4364 or C Email Us                                                                                                    |       |
|                                                     | This is a restricted computer system. It is for authorized use only. Use of this s<br>improper use of the system is prohibited and may be subject to criminal and/or<br>Please note: Due to Hurricane Maria, many Fieldprint sites in Puerto Rico are c | system constitutes consent to security monitoring and auditing. Unauthorized or<br>r civil penalties.<br>closed until further notice.                                                                                                    |       |
|                                                     | New Users   Sign Up<br>If you are a new user, please register with Fieldprint® in order to<br>schedule your fingerprinting appointment. Begin the registration process<br>by entering your e-mail address below.<br>Email address:<br>Sign Up           | Existing Users   Sign In<br>If you already have an account, please log in below to :<br>• Check your appointment status<br>• Re-schedule your appointment<br>• Yew and print your receipt<br>Email address:<br>Password:<br>Errent Password? |       |
| Enter your<br>email address<br>here                 | Copyright 2009-2017. Fieldprint, Inc. Terms & Conditions                                                                                                    | Eleidprint Privacy Policy EBI Privacy Act Statement Don't see any buttons?                                                                                                    |       |

# Create a password and security question

| Note: The second second | /User/SignUp                                                                                                    | Ø ≠ 🖴 Ø Sign Up 🛛 ×                                                                                                    | ĥ |
|----------------------------------------------------------------------------------------------------|----------------------------------------------------------------------------------------------------|----------------------------------------------------------------------------------------------------|---|
| Convert 🔻 🔂 Select                                                                                                    |                                                                                                    |                                                                                                    |   |
|                                                                                                    | <b>S</b> fieldprint                                                                                                    | English Español Français -                                                                                                    |   |
|                                                                                                    |                                                                                                    | Need More Help?                                                                                                    |   |
|                                                                                                    |                                                                                                    | Call 877-614-4364 or 🗨 Email Us                                                                                                    |   |
|                                                                                                    | Sign Up                                                                                                    | <ul> <li>We value your personal information and keeping it secure at ALL times.</li> <li>Privacy Statement</li> </ul>                                                                                                    |   |
|                                                                                                    | To register with Fieldprint®, pl<br>All of the following fields are re                                                                                                    | ilease enter the password you would like to use below, along with a security question and answer.<br>equired.                                                                                                    |   |
|                                                                                                    | Password Rules<br>Must be 3 to 16 characters lon<br>Must contain at least one capit<br>May not be the same as your or<br>May not contain the phrase pa<br>May not be the same as any o<br>May not be the same as any o<br>May not contain your usernam<br>Is case sensitive | ng<br>ital letter, one lowercase letter, one number and one special character (!@#\$%*?, /\_+ ~~={\[:;)<br>current password<br>assword' or match any on Fieldprint's 'banned' password list<br>saword you nave used in the last 14 days<br>of your last 12 passwords used<br>ne |   |
|                                                                                                    | Password you would like to                                                                                                    | use                                                                                                    |   |
|                                                                                                    | Security Question                                                                                                    | 0                                                                                                    |   |
|                                                                                                    | Answer to your Security Que                                                                                                    |                                                                                                    |   |
|                                                                                                    | Contact Email Address                                                                                                    | •                                                                                                    |   |
|                                                                                                    | Sign Up and Continue                                                                                                    |                                                                                                    |   |

# Enter your Fieldprint Code

|                        | luling/ScheduleNewAppointment                                  | P + ≙ C 👌 Reason                                                                                                    | ×                                                                                                    | ☆ ☆ 60 |
|------------------------|----------------------------------------------------------------|----------------------------------------------------------------------------------------------------|----------------------------------------------------------------------------------------------------|--------|
| 🗙 📆 Convert 🔻 🗃 Select |                                                                |                                                                                                    |                                                                                                    |        |
|                        | ⊗fieldprint"                                                   | Welcome, littledeves@yahoo.com! Logout                                                                                           | English Español Français -                                                                                                    |        |
|                        |                                                                |                                                                                                    | Need More Help?<br>Call 877-614-4364 or 🗨 Email Us                                                                            |        |
|                        | Reason                                                         | We value your personal information and keeping it secure at AL  Privacy Statement                                                | times. Your information is saved as you complete each step. You can log in and continue at any time.                          |        |
|                        | If your organization has an acco<br>continue.                  | ount setup with Fieldprint, they were provided with a Fieldprint Co                                                              | de specific to their account. Please enter the Fieldprint Code to                                                             |        |
|                        | Fieldprint Code                                                | <u></u>                                                                                                    |                                                                                                    |        |
|                        | Please note: Your organization with a code, please contact you | must set-up an account before you can be fingerprinted through<br>r organization. Please do not enter your ORI or ARS number, as | this system. If they have not done so, or have not provided you<br>you will not be able to proceed. (ARS example: ARS §1-001) |        |
|                        | © Copyright 200                                                | 9-2017. Fieldprint, Inc. Terms & Conditions Fieldprint Privac                                                                    | y Policy FBI Privacy Act Statement Don't see any buttons?                                                                     |        |

Your Fieldprint Code is specific to your licensed private provider's programs. It identifies which type of program you are working with; so, therefore,

- If you, the provider are paying and/or your individuals are paying and you are licensed as a sponsored residential program; the Fieldprint Code will be the Fieldprint Code that will be in your e-mail from Fieldprint.
- If you, the provider are paying and/or your individuals are paying and you are licensed as any other program (i.e., day support, intensive in-home, mh skill building, etc.); the Fieldprint Code will be the Fieldprint Code that will be in your e-mail from Fieldprint.

f you are not sure, please call BIU at 804-786-6384.

### **Personal Information**

| () () https://acceptance.fieldprint.com | Scheduling/PersonalInformation                                                                                                    |                                                                         |
|-----------------------------------------|----------------------------------------------------------------------------------------------------|-------------------------------------------------------------------------|
| x n Convert ▼ B Select                  |                                                                                                    |                                                                         |
|                                         | Sfield print Welcome, deborah.eves@dss.virginia.gov! Logout                                                                                                    | English Español Français -                                              |
|                                         | 1     2     3     Need Mu<br>Call 87       Data<br>Collection     Time and Location     Confirmation     Call 87       Personal     We value your personal information and keeping it secure at ALL times.     W Your information is as                                                                                                    | iore Help?<br>17-614-4364 or e Email Us                                 |
|                                         | Privacy Statement and continue at any the statement and continue at any the statement and continue at an | ntment must match both forms of<br>npleted if you cannot provide two    |
| Enter your<br>full name<br>here         | Please enter any other names or aliases you have used. If you have used more than one alias, please click the "Add another na<br>aliases. ?<br>First Name: Middle Name: Last Name: Suffix:<br>+ Add another name ?<br>Social Security Number: You can add<br>additional<br>names here                                                                                                    | Enter your "alias"<br>or any other name<br>you use or have<br>used here |

# Add your Demographic information

| <b>S</b> fieldprint                                                                                                    | Welcome, deborah.eves@dss.virginia.gov!                                                                                                    | Logout English Español Français -                                                                                    |   |
|----------------------------------------------------------------------------------------------------|----------------------------------------------------------------------------------------------------|----------------------------------------------------------------------------------------------------|---|
| Data Time and Location                                                                                                    | 3<br>Confirmation                                                                                                    | Need More Help?                                                                                                    |   |
| Demographics                                                                                                    | We value your personal information and keeping it<br>Privacy Statement                                                                                                    | secure at ALL times. I Your information is saved as you complete each step. You can log in and continue at any time. |   |
| Please complete the following que<br>NOTE: Fieldprint is required to pro<br>Citizenship:<br>United States of America (USA)<br>Place of Birth:<br>Select<br>City of Birth:<br>Gender:<br>Select<br>Your Height:<br>Select<br>Your Weight:<br>2 | stions. This information is used to positively identify<br>vide demographic values established by the FBI an<br>vide demographic values established by the FBI an<br>v ⑦<br>v ⑦<br>v ⑦<br>v ⑦<br>v ⑦<br>v ⑦<br>v ⑦<br>v ⑦ | Fill this out completely. This information is required by the Virginia State Police and FBI.                         | 9 |
| Eye Color:<br>Select<br>Hair Color:<br>Select<br>Race:                                                                                                    |                                                                                                    | Asian/Pacific Islander<br>Caucasian/Spanish Descent<br>African/African Descent<br>American Indian/Eskimo             |   |

# **Additional Information**

VA DBH = supplemental scheduling screenshots

After demographics....

Client specific registration pages....

| ♦ field               | orint              | Welcome, ssorge@field                          | print.com! Legsut                            | English Español Français                                                                      |
|-----------------------|--------------------|------------------------------------------------|----------------------------------------------|-----------------------------------------------------------------------------------------------|
| Data<br>Collection    | 2<br>Authorization | 3<br>Time and Location                         | 4<br>Confirmation                            | Need More Help?<br>Call 877-614-4364 or <u>Email Us</u>                                       |
| Addition<br>Informati | al<br>on           | We value your personal times. Phone: Statement | I information and keeping it secure at ALL s | Your information is saved as you complete each step. You can log in and continue at any time. |
| Organizatio           | n Number: *        | 0                                              |                                              |                                                                                               |
| Contact ID:           |                    | 3                                              |                                              |                                                                                               |
| Save and (            | Continue Back      |                                                |                                              |                                                                                               |

Last Login:3/18/19 9:44 @ Copyright 2009-2019. Fieldprint, Inc. Terms & Conditions Fieldprint Privacy Policy FBI Privacy Act Statement

The organization number/contact ID is assigned to each licensed private provider. All providers should already know their specific number. If you do not have this number please contact your employer.

# **Additional Information**

If applicant enters organization ID that is not found....

| 1       2       3       4         Data<br>Collection       Authorization       Time and Location       Confirmation         Additional<br>Information       We value your personal information and lowping it secure at ALL<br>times Privacy Statement       We value your personal information and lowping it secure at ALL       Image: Collection is asseed as you complete each also. You can log in<br>and continue at any time. | 👏 field print                                                                                |
|----------------------------------------------------------------------------------------------------|----------------------------------------------------------------------------------------------|
| Additional We value your personal information and keeping it accurs at ALL The Organization Number / Contact ID was not found. Please enter again or contact the organization that directed you to this site to confirm your appropriate Organization Number / Contact ID.                                                                                                    | Data Authorization                                                                           |
| The Organization Number / Contact ID was not found. Please enter again or contact the organization that directed you to this site to confirm your appropriate Organization Number / Contact ID.                                                                                                    | Additional<br>Information                                                                    |
| Organization Number: * Contact ID: *                                                                                                    | The Organization Number / Conta<br>appropriate Organization Number<br>Organization Number: * |

If applicant enters a valid organization, they will proceed to the disclosure statement page

The organization number/contact ID is assigned to each licensed private provider. All providers should already know their specific number. If you do not have this number please contact your employer.

# **Confirm the Organization**

| 1                         | 2             | 3                                                     | 4                                           | 5               | Need More Help?                                                                                   |
|---------------------------|---------------|-------------------------------------------------------|---------------------------------------------|-----------------|---------------------------------------------------------------------------------------------------|
| Data<br>Collection        | Authortzation | Time and Location                                     | Payment                                     | Confirmation    | Call 877-614-4364 or 🍘 Email Us                                                                   |
| Additional<br>Information |               | We value your perso<br>(*) times. <u>Mivacy Dates</u> | nai information and keeping<br>a <u>eri</u> | R secure at ALL | Your information to served as you comptets each also. You can log in<br>and continue at any time. |
|                           |               |                                                       |                                             |                 |                                                                                                   |
| Organizati                | on Number: *  | 0                                                     |                                             |                 |                                                                                                   |
| Organizati<br>Contect ID  | on Number: *  | ©<br>0                                                |                                             |                 |                                                                                                   |

After you enter the organization number/contact ID and go to the next page, you will need to make sure the name and address are correct. Your eligibility letter will be sent to this provider so make sure it is the right place.

If it is not correct, check to make sure you entered the organization/ provider number correctly. If it is still not correct, contact your employer to get the correct number.

#### Disclosure Statement for Licensed Private Provider Employees

#### Attachment 3 – Not to be completed by Sponsors

A criminal history background investigation is required by law (§ 37.2-416 (B,(i)), *Code of Virginia*) on each individual who was not an employee or service provider at the facility prior to July 1, 1999. (Please type or print clearly.)

| Licensed Provider Business Name                                 | Licensed Provider Number (3 or 4 digit)                             |
|-----------------------------------------------------------------|---------------------------------------------------------------------|
|                                                                 |                                                                     |
|                                                                 |                                                                     |
| Applicant's Name (Last, First, Middle)                          | Social Security Number ONSSN #                                      |
|                                                                 |                                                                     |
|                                                                 |                                                                     |
| Mailing Address (Street, City, State, Zip)                      | Phone Number (Area Code + Number)                                   |
|                                                                 |                                                                     |
|                                                                 |                                                                     |
| In Virginia or any other location:                              |                                                                     |
| Have you ever been or are the subject of a founded cor          | nplaint of child abuse or neglect?                                  |
| No Yes: If yes, please list all cases and explain.              |                                                                     |
|                                                                 |                                                                     |
|                                                                 |                                                                     |
|                                                                 |                                                                     |
|                                                                 |                                                                     |
| Have you ever been convicted* of or are you the subject         | t of pending charges for any offense, including moving              |
| traffic violations, but excluding offenses committed be         | fore your eighteenth birthday which were finally                    |
| No Yes: If yes, please list all cases and explain.              |                                                                     |
|                                                                 |                                                                     |
|                                                                 |                                                                     |
|                                                                 |                                                                     |
|                                                                 |                                                                     |
| Convictions include all adult convictions as well as Virginia j | uvenile adjudication's for the following, Capital Murder, First and |
| Second Degree Murder, Lynching, or Aggravated Malicious V       | Vounding, if you were age fourteen (14) to eighteen (18) when       |
| charged,                                                        |                                                                     |
| *If convicted of misdemeanor assault & battery, were a          | ny of these convictions committed while employed in a               |
| I Girect consumer care position?                                |                                                                     |
|                                                                 |                                                                     |
|                                                                 |                                                                     |
|                                                                 |                                                                     |
| I hereby certify that all entries on this disclosure staten     | nent are true and complete. I agree and understand that:            |
| (1) any falsification of the information provided, regard       | less of the time of discovery, may result in termination of         |
| my services as an employee; and (2) the information or          | this disclosure statement is subject to verification.               |
|                                                                 |                                                                     |
|                                                                 |                                                                     |
|                                                                 |                                                                     |
| Signature of Applicant                                          | Date                                                                |
|                                                                 |                                                                     |

Reminder - Provider must retain a copy in criminal background request file.

#### Sponsored Residential and/or Shared Living Individuals

#### **Disclosure Statement**

Attachment 5 – To be completed by Sponsors

A criminal history background investigation is required by law (§ 37.2-416 (B (ii), (iv) (v) Code of Virginia) on any sponsored residential applicant (SRA), any adult living in the home of a SRA, any person employed by a SRA to provide services in the home, and/or any person who enters into a shared living arrangement with a person receiving medical assistant services. (Please type or print clearly.)

| Licensed Provider Business Name                                                                                                    | Licensed Provider Number (3 or 4 digit)                                                                                                    |
|----------------------------------------------------------------------------------------------------|----------------------------------------------------------------------------------------------------|
|                                                                                                    |                                                                                                    |
| Name (Last, First, Middle)                                                                                                    | Social Security Number                                                                                                    |
| Mailing Address (Street, City, State, Zip)                                                                                                    | Phone Number (Area Code + Number)                                                                                                    |
|                                                                                                    |                                                                                                    |
| In Virginia or any other location:<br>Have you ever been or are the subject of a founded co<br>No Yes: If yes, please list all cases and explain.                                                                                               | omplaint of child abuse or neglect?                                                                                                    |
| Have you ever been <u>convicted</u> * of or are you the <u>subje</u><br>traffic violations, but excluding offenses committed b<br>adjudicated in a juvenile court or under a youth offend<br>NO Yes: If yes, please list all cases and explain. | <u>act of pending charges</u> for <u>any offense</u> , including moving<br>efore your eighteenth birthday which were finally<br>der law?                                                |
| Convictions include <u>all</u> adult convictions <u>as well as</u> Virginia<br>Second Degree Murder, Lynching, or Aggravated Malicious<br>charged.                                                                                              | juvenile adjudication's for the following, Capital Murder, First and<br>Wounding, if you were age fourteen (14) to eighteen (18) when                                                   |
| *If convicted of misdemeanor assault & battery, were a<br>direct consumer care position?<br>No Yes                                                                                                    | any of these convictions committed while employed in a                                                                                                    |
| I hereby certify that all entries on this disclosure state<br>(1) any falsification of the information provided, regard<br>my services as a SRA, and/or to provide services for a<br>is subject to verification.                                | ment are true and complete. I agree and understand that:<br>dless of the time of discovery, may result in termination of<br>a SRA; and (2) the information on this disclosure statement |
| Signature of Individual                                                                                                    | Date                                                                                                    |

# Find a location for fingerprinting

| Convert - Select | n/Scheduling/Schedule                                                         | Ø so<br>Ø so                                                                                      | hedule Your Visit ×                                                                                               |  |
|------------------|-------------------------------------------------------------------------------|---------------------------------------------------------------------------------------------------|----------------------------------------------------------------------------------------------------|--|
|                  | <b>S</b> fieldprint                                                           | Welcome, deborah.eves@dss.virginia.gov!                                                           | Lodout English Español Français -                                                                                 |  |
|                  | 1 2<br>Data<br>Collection                                                     | 3<br>tion Confirmation                                                                            | Need More Help?<br>Call 877-614-4364 or 🗨 Email Us                                                                |  |
|                  | Schedule Your V                                                               | Sit O We value your personal information and keeping it s                                         | ecure at ALL times. Your information is saved as you complete each step. You can log in and continue at any time. |  |
|                  | Find a Location<br>Please enter your home, work<br>123 Main Street, Glen Alle | Use your home address<br>, or other convenient address below and click the Find bu<br>m, VA 23060 | utton. ⑦<br>Find                                                                                                  |  |
|                  | Back<br>Alternate scheduling flow                                             |                                                                                                   |                                                                                                    |  |
|                  |                                                                               |                                                                                                   |                                                                                                    |  |

Your home address will be in the box. You can change that address to a different address if you want to change it. Once you enter an address, click the "Find" button.

### Locations

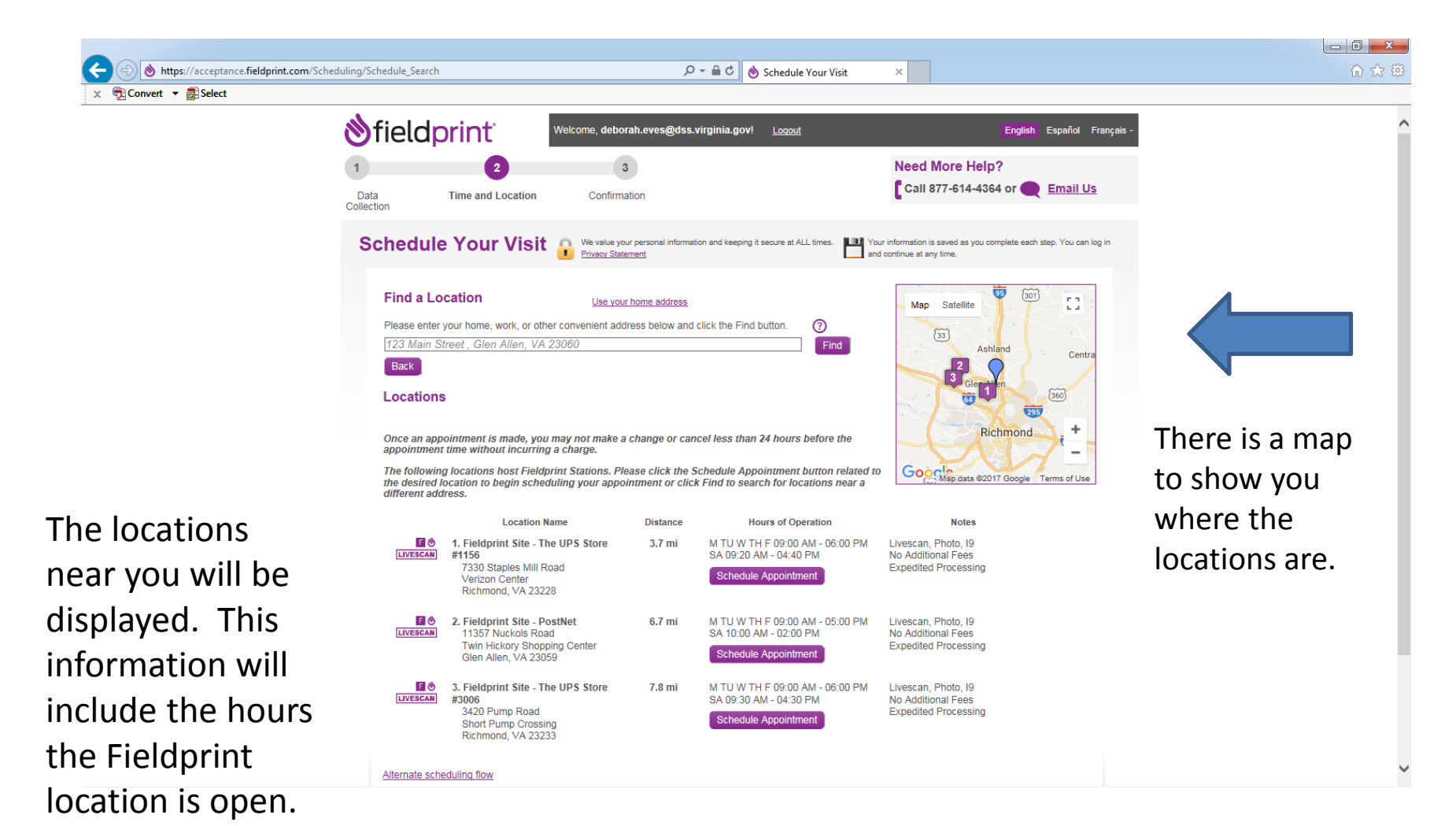

# Schedule your appointment

| In 23 Main Street, Gien Alle         Back         Locations         Once an appointment is main appointment time without in The following locations hos the desired location to begin different address. | an, vA 23000<br>de, you may not make a change or o<br>curring a charge.<br>t Fieldprint Stations. Please click th<br>n scheduling your appointment or c | cancel less than 2<br>le Schedule Appo<br>lick Find to searc | Find<br>4 hours before the<br>intment button related to<br>h for locations near a                                                                                                    | Gooch     | Ashland<br>Glennen<br>Richmond                                             | Centra<br>360<br>+<br>-<br>mms of Use |
|----------------------------------------------------------------------------------------------------|----------------------------------------------------------------------------------------------------|--------------------------------------------------------------|----------------------------------------------------------------------------------------------------|-----------|----------------------------------------------------------------------------|---------------------------------------|
|                                                                                                    | Location Name                                                                                                    | Distance                                                     | Hours of Operation                                                                                                    | n         | Notes                                                                      |                                       |
| LIVESCAN #1150<br>733<br>Ver<br>Rich                                                                                                    | Idprint Site - The UPS Store<br>0 O Staples Mill Road<br>izon Center<br>hmond, VA 23228                                                                 | 3.7 mi                                                       | M TU W TH F 09:00 AM - 06<br>09:20 AM - 04:40 PM<br>Schedule Appointment                                                                                                    | :00 PM SA | Livescan,<br>Photo, 19<br>No Additional<br>Fees<br>Expedited<br>Processing |                                       |
| Available Dates and<br>Enter a date (mm/dd/y                                                                                                    | Times<br>yyy) or select an available date from                                                                                                    | n the calendar:                                              |                                                                                                    |           |                                                                            |                                       |
| 11/28/2017                                                                                                    | < November 2017<br>Su Mo Tu We Th Fi<br>1 2 3                                                                                                    | 'Deo<br>rSa SuMo<br>i 4                                      | tember 2017 ><br>Tu We Th Fr Sa                                                                                                    |           |                                                                            |                                       |
| Get Available Times                                                                                                    | 5 6 7 8 9 10<br>12 13 14 15 16 17<br>19 20 21 22 23 24<br>26 27 28 29 30                                                                                | 0 11 3 4<br>7 18 10 11<br>4 25 17 18<br>24 25<br>31          | 5         6         7         8         9           12         13         14         15         16           19         20         21         22         23           28         27         28         29         30 |           |                                                                            |                                       |
|                                                                                                    | Close                                                                                                    |                                                              |                                                                                                    |           |                                                                            |                                       |
|                                                                                                    |                                                                                                    |                                                              |                                                                                                    |           |                                                                            |                                       |

Once you've chosen your location, click the "Schedule Appointment" button for that location. You will see calendars. Select the date you want your appointment by clicking on the date in the calendar.

# Schedule your appointment

| Attps://acceptance.fieldprint.com/Scheduling/Schedule_Search                                 |                                                                                                    | 오 ▾ 🔒 ở 👌 Schedule Your Visit                                                                                                | ×                                                                                               | <u> </u>    |
|----------------------------------------------------------------------------------------------|----------------------------------------------------------------------------------------------------|----------------------------------------------------------------------------------------------------|-------------------------------------------------------------------------------------------------|-------------|
| ; 📆 Convert 🔻 🗃 Select                                                                       |                                                                                                    |                                                                                                    | (L23)                                                                                           |             |
| Once an appoin<br>appointment tin<br>The following k<br>the desired loci<br>different addre: | ment is made, you may not make a change o<br>e without incurring a charge.<br>cations host Fieldprint Stations. Please click<br>tion to begin scheduling your appointment or<br>s. | r cancel less than 24 hours before the<br>the Schedule Appointment button relat<br>r click Find to search for locations near | ed to<br>a                                                                                      | +<br>of Use |
|                                                                                              | Location Name                                                                                                    | Distance Hours of                                                                                                    | Operation Notes                                                                                 |             |
| LIVES                                                                                        | <ul> <li>1. Fieldprint Site - The UPS Store<br/>#1156<br/>7330 Staples Mill Road<br/>Verizon Center<br/>Richmond, VA 23228</li> </ul>                                              | 3.7 mi M TU W TH F 09:00<br>09:20 AM - 04:40 P<br>Schedule Appoint                                                           | D AM - 06:00 PM SA Livescan,<br>M Photo, 19<br>No Additional<br>Fees<br>Expedited<br>Processing |             |
| Available                                                                                    | Dates and Times                                                                                                    |                                                                                                    |                                                                                                 |             |
| Enter a da                                                                                   | e (mm/dd/yyyy) or select an available date fro                                                                                                    | om the calendar:                                                                                                    |                                                                                                 |             |
| 11]/[28]                                                                                     | 2017 < November 20<br>Su Mo Tu We Th<br>1 2                                                                                                    | 17         December 2017         >           Fr Sa         Su Mo Tu We Th Fr Sa         3         4         1         2      |                                                                                                 |             |
| Get Avail                                                                                    | ble Times 5 6 7 8 9<br>12 13 14 15 16<br>19 20 21 22 23                                                                                                    | 10 11 3 4 5 6 7 8 9<br>17 18 10 11 12 13 14 15 16<br>24 25 17                                                                |                                                                                                 |             |
| Select an<br>NOVEME                                                                          | vailable time on: 26 27 28 29 30<br>ER 28, 2017                                                                                                    | 17 18 19 20 21 22 23<br>24 25 28 27 28 29 30                                                                                 |                                                                                                 |             |
| Afternoon<br>12 PM - 5 P                                                                     | A Select                                                                                                    | 31                                                                                                    |                                                                                                 |             |
| Evening:<br>After 5 PM                                                                       | Select.                                                                                                    |                                                                                                    |                                                                                                 |             |
| Schedule                                                                                     | Close                                                                                                    |                                                                                                    |                                                                                                 |             |
|                                                                                              |                                                                                                    |                                                                                                    |                                                                                                 |             |

After you've selected your date, click the "Get Available Times" button. Select the time you want by clicking on it. After you click on a time, click the "Schedule" button.

# Schedule your appointment

#### Available Dates and Times

Enter a date (mm/dd/yyyy) or select an available date from the calendar:

| 11 / 28 / 2017                                    | < November 2017 December 2017 ><br>Su Mo Tu We Th Fr Sa Su Mo Tu We Th Fr Sa<br>1 2 3 4 1 2                                                 |
|---------------------------------------------------|----------------------------------------------------------------------------------------------------|
| Get Available Times                               | 5 6 7 8 9 10 11 3 4 5 6 7 8 9<br>12 13 14 15 16 17 18 40 10 10 10 10 10 10 10                                                               |
| Select an available time on:<br>NOVEMBER 28, 2017 | You are about to schedule an appointment for 11/28/2017 at 5:10 PM.                                                                         |
| Afternoon: Select V                               | Location Name: Fieldprint Site - The UPS Store #1156                                                                                        |
| 12 PM - 5 PM                                      | Once an appointment is made, you may not make a change or cancel less than 24 hours before the appointment time without incurring a charge. |
| Evening: 5:10 V<br>After 5 PM                     | Click Continue to schedule this appointment.<br>Click Cancel to select another appointment time.                                            |
| Schedule <u>Cit</u>                               | Continue Cancel                                                                                                    |
| 2. Fieldprint Site                                | - PostNet 6.7 mi M TU W TH F 09:00 AM - 05:00 PM SA Livesca                                                                                 |

A pop-up box will appear to notify you know that once you schedule your appointment you cannot change or cancel less than 24 hours before the time you chose without being charged.

So, be sure this is when you can make it to your appointment! If you need to change the date or time, click on "Cancel".

If you are good, click on "Continue".

### **Confirmation!**

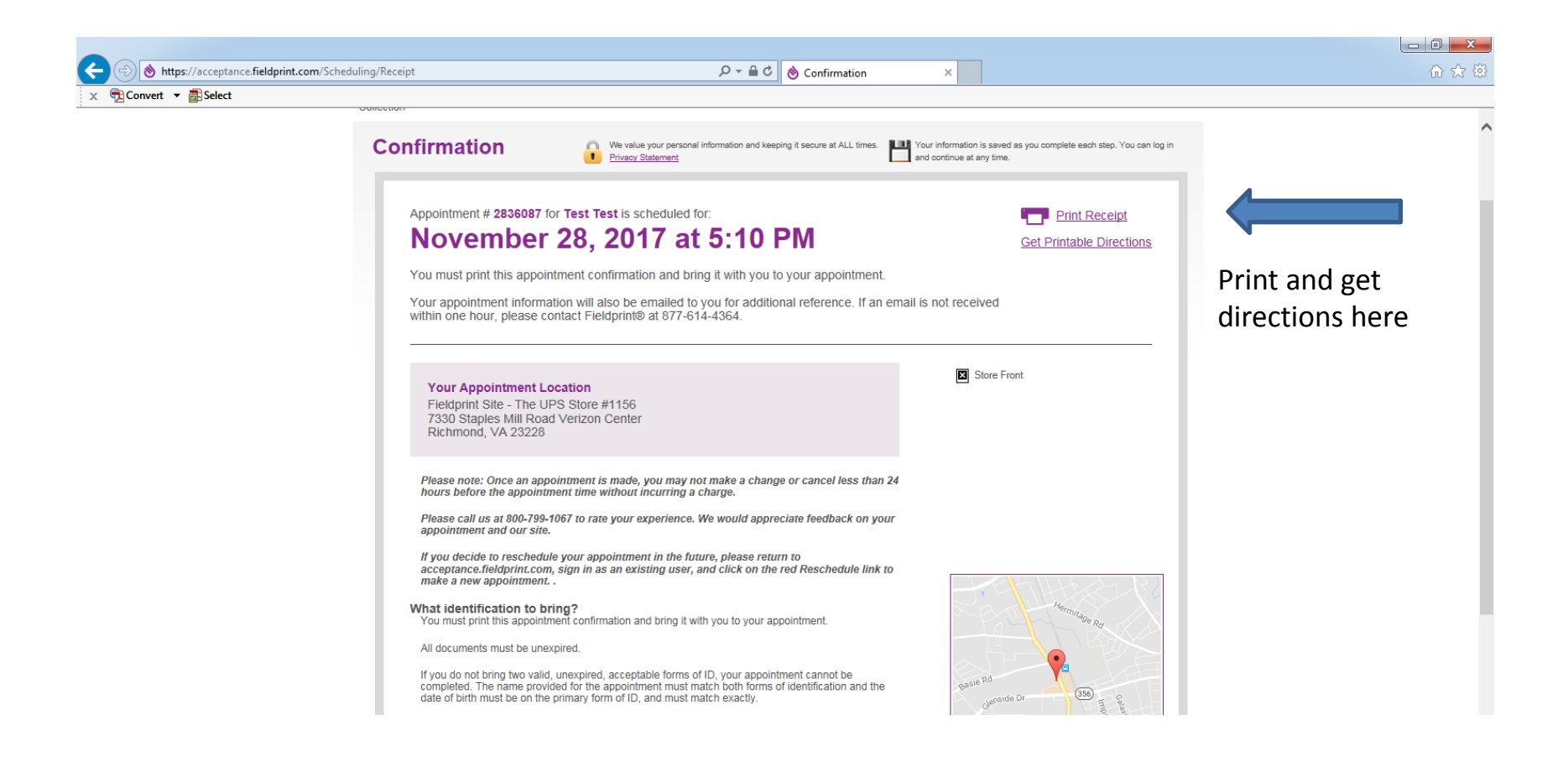

You must bring a copy of this page to your appointment. Click "Print Receipt" to print. If you need directions, click "Get Printable Directions".

# You must bring 2 forms of ID with you to your fingerprinting appointment

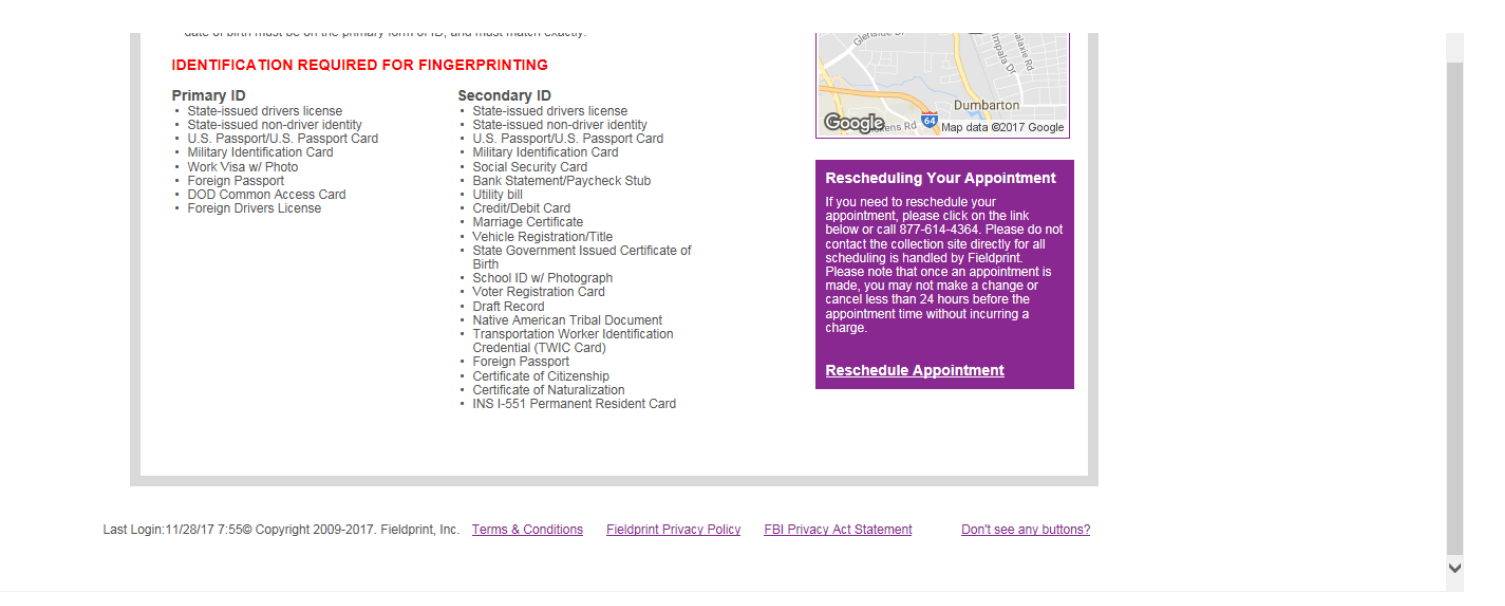

Your confirmation page has a list of acceptable identification that you will need to bring with you to your fingerprinting appointment.

How Can I Track Whether My Employee has Completed the Fingerprinting Process?

 Sign into your my fieldprint at <u>https://reports.myfieldprint.com/</u>

fieldprint

• This is what the sign in screen will look like if they have completed the process.

TRAINING | CONTACT US | SURVEY

| inyricia            | print.com                                                 |          |              |     |           |                 |           |        |                    |          |
|---------------------|-----------------------------------------------------------|----------|--------------|-----|-----------|-----------------|-----------|--------|--------------------|----------|
| myFingerprints      | myTools                                                   |          |              |     |           |                 |           |        |                    | LOG OUT  |
| Welcome Malinda Rot | Welcome Malinda Roberts Sunday, March 31, 2019 2:22:53 PM |          |              |     |           |                 |           |        | 1, 2019 2:22:53 PM |          |
| TOOLS<br>Search     | □ myFing                                                  | erprints |              |     |           |                 |           |        |                    | Edit — 🗙 |
| Search by:          | Hide                                                      | Subject  | Date Printed | SSN | ٨         | Program         | ٨         | Status | TCN                | Order #  |
| Name                | ACQUAH,                                                   | NETV.    | 01/03/2019   | X   | FPComm    | unityResidences | Completed |        | 8871900657         | 6520675  |
|                     | Adebanji,                                                 |          | 03/16/2019   | X   | FPComm    | unityResidences | Completed |        | 8871919862         | 6804610  |
| 0 221               | Agyeman,                                                  |          | 02/05/2019   | X   | FPComm    | unityResidences | Completed |        | 8871909236         | 6639727  |
| O TCN               | Ammah, S                                                  |          | 02/02/2019   | X   | FPComm    | unityResidences | Completed |        | 8871908690         | 6608009  |
| First Name:         | AMOAKO                                                    |          | 01/08/2019   | ×   | FPComm    | unityResidences | Completed |        | 8871901819         | 6537167  |
|                     | Bartley, C                                                |          | 01/18/2019   | X   | FPFidura/ | AssociatesInc   | Completed |        | 8871904372         | 6576379  |
|                     | Bennett, D                                                |          | 01/16/2019   | X   | FPComm    | unityResidences | Completed |        | 8871904105         | 6559578  |

#### How Can I Track Whether My Employee has

| myFingerprints myTools          |                                                          | LOG OU                           |
|---------------------------------|----------------------------------------------------------|----------------------------------|
| Welcome Malinda Roberts         |                                                          | Sunday, March 31, 2019 2:34:47 F |
| Custom Reports                  |                                                          |                                  |
|                                 |                                                          |                                  |
| Report Name                     | Description                                              |                                  |
| Order Search                    | Order Search                                             | Run Report                       |
| Order Search With Custom Fields | Order Search With Custom Fields                          | Run Report                       |
| VA DBHDS Data Feed              | VA DBHDS Data Feed                                       | Run Report                       |
| Monthly Payment Detail          | List of orders in the selected month's Accounts Payable. | Run Report                       |
|                                 |                                                          |                                  |

#### Report Configurator (Editable Orders)

Report Configurator

To create your own custom report, click below to access the Management Report Configuration tool. This tool will allow you to configure a custom report and save it to your mySaved Reports list for convenient access.

New

#### myManagement Reports

| Report Name                     | Description                                              |            |
|---------------------------------|----------------------------------------------------------|------------|
| Order Search With Custom Fields | Order Search With Custom Fields                          | Run Report |
| VA DBHDS Data Feed              | VA DBHDS Data Feed                                       | Run Report |
| Monthly Payment Detail          | List of orders in the selected month's Accounts Payable. | Run Report |
| Client Credit Card Payment      | Client Credit Card Payment                               | Run Report |
|                                 |                                                          |            |

-  $\times$ 

#### How Can I Track Whether My Employee has Completed the Fingerprinting Process?

• Below is a sample of the above referenced report – Client Credit Card Payment

| Subject First Name | Subject Last Name | Payment Date          | Payment Description         | Amount Charged | Authorization Code |
|--------------------|-------------------|-----------------------|-----------------------------|----------------|--------------------|
| Mickey             | Mouse             | 2/6/2019 1:13:08 PM   | Fieldprint Scheduling Fee   | 58.7200        | 025813             |
| Donald             | Duck              | 2/6/2019 1:45:42 PM   | Fieldprint Scheduling Fee   | 58.7200        | 047627             |
| Betty              | Воо               | 2/11/2019 11:03:26 AM | Fieldprint Rescheduling Fee | 8.7200         | 012019             |
| Daffy              | Duck              | 2/13/2019 12:51:56 PM | Fieldprint Scheduling Fee   | 58.7200        | 099086             |
| Road               | Runner            | 2/14/2019 11:01:31 AM | Fieldprint Scheduling Fee   | 58.7200        | 044453             |

# **Contact information**

If you have questions about scheduling an appointment, call Fieldprint at 877-614-4364

If you have any administrator access or account problems, e-mail customerservice@myfieldprint.com

If you have questions about fingerprint based background checks, please contact your BIU at 804-786-6384.